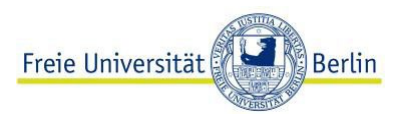

# Anweisungen zur Anmeldung und Durchführung des ABV-Einstufungstests Französisch

Bevor Sie den Test beginnen, beachten Sie bitte folgende Hinweise:

- Der Test darf nur einmal pro Semester über <u>https://fub.lplus-teststudio.de/</u> absolviert werden.
- 2. Die komplette Durchführung des Tests dauert etwa 120 Minuten (Mustertest, Einstufungstest und Ergebnisermittlung).
- **3.** Bitte nutzen Sie einen PC oder Laptop, um den Test durchzuführen. Mobiltelefone sind hierfür meist weniger geeignet wegen verkleinerter Schrift, Funktionen o.Ä.
- 4. Die unterstützten Browser sind Firefox oder Chrome.
- **5.** Sie müssen über einen gültigen Login verfügen. Siehe Anmeldung zum <u>ABV-</u> <u>Einstufungstest</u>.
- 6. Nutzen Sie bitte keine zusätzlichen Hilfsmittel (z.B. Wörterbücher, Übersetzer usw.)
- 7. Lesen Sie bitte aufmerksam alle Anweisungen, bevor Sie mit dem Test beginnen.
- Unter diesem Link <u>https://wikis.fu-berlin.de/x/ggS-Tg</u> finden Sie den Prüfungsablauf. Wählen Sie hier "Login und starten ohne Safe Exam Browser".

#### Anmeldung: Schritt-für-Schritt-Anleitung

- 1. Öffnen Sie die Lernplattform <u>https://fub.lplus-teststudio.de/</u>.
- 2. Geben Sie nun die Login-Daten ein, die Sie per E-Mail erhalten haben.

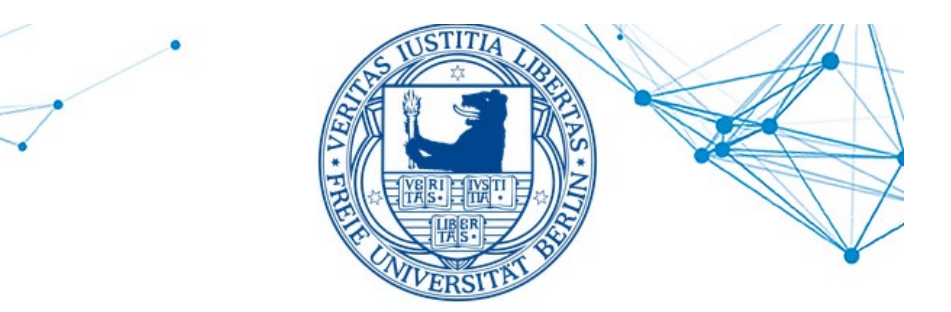

| Anmelden           | 😢 Deutsch 🛩 |
|--------------------|-------------|
| Benutzername       |             |
|                    | ۵.          |
| Passwort           |             |
|                    | ۲           |
| Passwort vergessen |             |
|                    | Anmelden    |

**3.** Ihnen wird nun eine **Eigenständigkeits- und Einverständniserklärung** angezeigt. Um an der Prüfung teilnehmen zu können, müssen Sie dieser Erklärung zustimmen. Zum

Zustimmen klicken Sie auf "Akzeptieren".

| ł | n erkläre hiermit mein Einverständnis, die Prüfung in der hier vorliegenden digitalen Form abzulegen.                                                                        |
|---|----------------------------------------------------------------------------------------------------|
| F | ür die nun stattindende Prüfung versichere ich.                                                                                                    |
|   | dass ich profungsfahig bin,                                                                                                    |
|   | dass ich die folgende Pretung selbstandig ablegen werde.                                                                                                    |
|   | dass ich keine weiteren Hilfsmittel verwenden werde als diejenigen, die für diese Früfung im Vorfeld explizit zugelassen wurden und                                          |
|   | dass ich keine Aufzeichnungen von der Prüfung anfartigen werde.                                                                                                    |
| N | fir let bewaset.                                                                                                    |
|   | dass für die Profungsdurchführung folgende personenbezogenen Daten von mit verarbeitet werden: Name, Vorname, E Mail Adresse sowie Matrikelnummer,                           |
|   | dass folgende Profungsdaten von mir verarbeitet werden die Bearbeitungsreihenfolge, der Bearbeitungszeitpunkt, die Bearbeitungsdauer der Aufgaben und meine Antworten,       |
|   | dass diese Daten im Falle eines Tauschungsverdachts analysiert werden können.                                                                                                |
|   | dass ich im Falle eines Täuschungsversuchs diese Pröfung als "nicht bestanden" bewartet wird,                                                                                |
|   | dass ich im Falle eines schwerwiegenden Tauschungsversuchs ggf. die Gesamtprüfung endgöltig nicht bestanden habe und in diesem Studiengang nicht mehr weiter studieren darf. |
|   |                                                                                                    |
|   | Totu use dia Antendra Hei Stedet.                                                                                                    |
|   |                                                                                                    |

**4.** Sie gelangen nun auf eine Übersichtsseite. Auf dieser befinden sich die für Sie verfügbaren Prüfungen.

| ⊞ Prüfungen                                   |          |          |          |
|-----------------------------------------------|----------|----------|----------|
| Prüfung                                       | Ergebnis | Dokument | Status   |
| Französisch Einstufungstests ABV - Mustertest |          |          | • Bereit |
| Französisch Einstufungstests ABV              |          |          | • Bereit |

### Durchführung des Mustertests

#### 1 Bevor Sie den Test beginnen können, **müssen** Sie den <u>"Mustertest"</u> absolvieren.

| Französisch Einstufungstests ABV - Mustertest                                                                                                    |       |
|----------------------------------------------------------------------------------------------------|-------|
| Bonjour et bienvenue,<br>bevor Sie den eigentlichen Test beginnen, machen Sie sich bitte anhand des Mustertests mit der Plattform vertraut. Überprüfen Sie beispielsweise, ob Sie die beigefügte<br>Anlagen finden und ob Sie gut hören können.<br>Bon travail ! | ən    |
| Zurück Prüfung sta                                                                                                    | irten |

2 Wenn Sie den Mustertest abgeschlossen haben, klicken Sie auf "Abgeben".

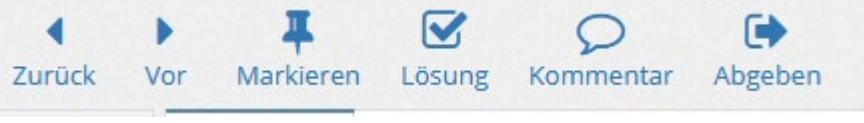

Danach erscheint ein neues Fenster (s. unten). Klicken Sie auf "Ja", um die Prüfung (Mustertest) zu beenden.

| Prüfung beenden  Mödten Sie die Prüfung wirklich abgeben?  Verbleibende Zeit (ca.): 0:02:51                    | Die geanliechen<br><u>Sonderzeichen sina im Reiten</u><br>Sönderzeichen hinkeriegt Sie-<br>können der Zeichen mankerien<br>mit strack zeichen mankerien<br>strack eine kopieren und mit<br>strack einigen |
|----------------------------------------------------------------------------------------------------|----------------------------------------------------------------------------------------------------|
|                                                                                                    | Ja Nein                                                                                                    |
| en twitter die una usu jana de lija red socijal quien<br>expluso su preocu pación por la presiente del ani mai | Bitte <u>keine Leertaste</u> nach<br>der Antwort eingeben.                                                                                                    |

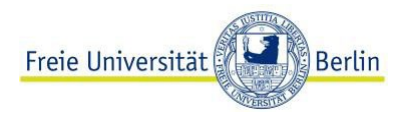

## Durchführung des Einstufungstests

1. Nachdem Sie den Mustertest abgeschlossen haben, gelangen Sie wieder auf die Anfangsseite.

| ⊞ Prüfungen                                   |                              |             |          |
|-----------------------------------------------|------------------------------|-------------|----------|
| Prüfung                                       | Ergebnis                     | Dokument    | Status   |
| Französisch Einstufungstests ABV - Mustertest | <b>100,00%</b><br>17.07.2024 | D PDF-Datei | i Info   |
| Französisch Einstufungstests ABV              | 0,00%                        |             | ▶ Bereit |

- 2. Klicken Sie auf "Bereit" für den Einstufungstest.
- 3. Sie sehen eine Begrüßungsseite mit einer Ergebniszuordnung (Prozentzahl Sprachkurs). Je nach Testergebnis für den Einstufungstest können Sie sich später für einen entsprechenden Sprachkurs anmelden.

Französisch Einstufungstests ABV

Bonjour et bienvenue

Starten Sie jetzt mit dem eigentlichen Einstufungstest. Dieser Test dient nicht dazu, zu bestehen oder durchzufallen. Unser Ziel ist es vielmehr, Ihr aktuelles Französischniveau korrekt einzuschätzen, damit wir Sie in den für Sie am besten geeigneten Kurs einstufen können. Der Test besteht aus 32 Fragen in 4 Abschnitten: Compréhension écrite et grammaire 1 Compréhension orale 1 · Compréhension écrite et grammaire 2

- Compréhension orale 2

Bearbeiten Sie so viele Aufgaben, wie Sie können. Bitte raten Sie nicht. Der Schwierigkeitsgrad der Fragen nimmt im Verlauf des Tests in jedem Abschnitt kontinuierlich zu. Wenn Sie merken, dass Sie nicht mehr verstehen und die Fragen nur ratend beantworten könnten, fangen Sie bitte mit dem nächsten Abschnitt an und, falls es auch noch zu schwierig ist, geben Sie bitte den Test ab Bei den Aufgaben zum Hör- und Leseverständnis orientieren sich die Fragen an der Reihenfolge des Texts oder des Hörmaterials. Wörterbücher, Internet, Smartphones und weitere Hilfsmittel sind nicht erlaubt.

- Der Test dauert maximal 2 Stunden. Es ist leider unmöglich den Test zu pausieren oder es in mehreren Malen zu erledigen.
- Sie haben jederzeit die Möglichkeit, einen Kommentar zu hinterlassen, indem Sie oben links auf "Kommentar" klicken

| Prozentzahl | Entsprechendes Modul                  |   |
|-------------|---------------------------------------|---|
| ) - 12,9    | Einstiegsmodul 1                      |   |
| 13 - 34,9   | Einstiegsmodul 2. Teil / Grundmodul 2 |   |
| 35 - 54,9   | Grundmodul 3                          | — |
| 5 - 66,9    | Grundmodul 4                          |   |
| 67 - 74,9   | Aufbaumodul 1                         | — |
| 5 - 85      | Aufbaumodul 2                         | — |
| 6 - 93,9    | Aufbaumodul 3                         |   |
| 94 - 100    | Aufbaumodul 4                         |   |

se Ergebniszug Bon travail et à bientôt !

Diese Ergebniszuordnung finden Sie auch auf der Webseite des Sprachenzentrums unter FAQ Französisch.

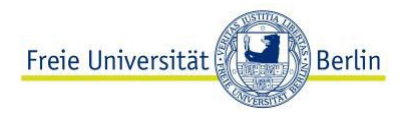

#### **Beenden des Tests**

Wenn Sie die alle Aufgaben des Einstufungstests erledigt haben, klicken Sie auf "Abgeben".

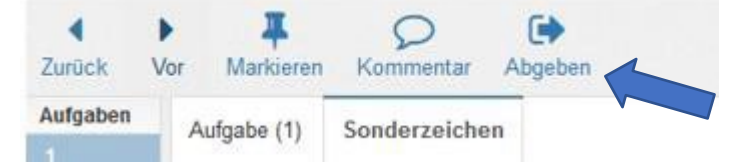

Danach beenden Sie die Prüfung wie beim Mustertest.

| Aufg | alle (4) Sonderzeichen                                                                                                    |
|------|----------------------------------------------------------------------------------------------------|
|      | Bogotà, amiga de los ciclistas                                                                                                    |
|      | Desde hace más de 30 años, en domingos y días feriados, se activa en Bogotá la Refer "Sonderzeichen Interengel. Sie konnen de Zeichen markenen, mit strg+c konnen de Zeichen markenen, mit strg+c konnen de Zeichen markenen, mit strg+c wonnen de Zeichen markenen, mit strg+c wonnen de Zeichen markenen, wonnen de Zeichen markenen, wonnen de Zeichen markenen, wonnen de Zeichen markenen, wonnen de Zeichen markenen, wonnen de Zeichen markenen, wonnen de Zeichen markenen, wonnen de Zeichen markenen, wonnen de Zeichen markenen, wonnen de Zeichen markenen, wonnen de Ze |
| -    | solamenie a peatones, patin <mark>iedores y ciclistas. Estis capital tiene también eingeben.</mark>                                                                                                    |
|      | Construction of the second second secon      |
|      | Ja J                                                                                                    |

## Ergebnis

| III Prüfungen                                 |                              |             |        |  |
|-----------------------------------------------|------------------------------|-------------|--------|--|
| Prüfung                                       | Ergebnis                     | Dokument    | Status |  |
| Französisch Einstufungstests ABV - Mustertest | <b>100,00%</b><br>17.07.2024 | D PDF-Datei | i Info |  |
| Französisch Einstufungstests ABV              | <b>63,41%</b><br>17.07.2024  | DF-Datei    | i Info |  |

Sobald Sie die Prüfung beendet haben, erscheint das Ergebnis. **Notieren Sie Ihre erreichte Prozentzahl für den Einstufungstest** und schauen Sie in der Ergebniszuordnung, um sich anschließend für einen passenden Kurs anzumelden. In der pdf-Datei finden Sie die Details Ihrer Ergebnisse pro Testteil, sodass Sie Ihre Stärken und Schwächen sehen können. Melden Sie sich bitte unbedingt zu einem Kurs an, der zu Ihrer erreichten Prozentzahl passt. Auch wenn Ihnen nur ein Prozentpunkt fehlen sollte, dürfen Sie sich nicht zu einem Kurs des nächsten/vorherigen Moduls anmelden, da Ihre Anmeldung sonst als fehlerhaft eingestuft und aussortiert wird.

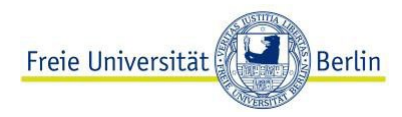

# Anmeldung zum Kurs

Das Formular zur Anmeldung finden Sie unter <u>Kursanmeldung</u>.

Kursangebot: Französisch-ABV-Kurse im Vorlesungsverzeichnis